# Dobot Magician Lite Guia de Utilizador

Nenhuma parte deste documento pode ser reproduzdo ou transmitido de nenhuma forma ou por quaiquers meios sem autorização prévia escrita de consent of Yuejiang TechnologyCo.,Ltd

# Aviso legal

No âmbito da máxima exensão da lei aplicável, os produtos descritos (incluindo o seu hardware, software e firmware, etc) neste documento são fornecidos como são, o que pode incluir falhas, erros ou defeitos. Yuejiang não dá garantia de qualquer tipo, expressa ou implicitamente, incluindo, mas não limitado a: comercialização, satisfação de qualidade, adequação a um propósito específico e não cumprimento de direitos de terceiros. Yuejiang não será responsável por nenhum danos especiais, acidentais, consequenciais ou indirectos resutantes da utilização dos nossos produtos, em nenhuma circunstância.

Antes de utilizar o nosso produto, leia atentamente e compreenda o conteúdo deste documento e dos documentos técnicos relacionados, que estão disponíveis online, para assegurar que o braço robótico é usado sob a premissa da compreensão total do braço robótico e da informação com ele relacionada. Utilize este documento como um manual técnico, feito por profissionais. Mesmo seguindo este documento ou quaisquer instruções relacionadas, danos ou perdas poderão acontecer durante a utilização. Dobot não será considerado como garantia relativamente a toda a informação de segurança constante deste documento.

O utilizador tem a responsabilidade de assegurar-se que segue todas as leis e regulamentos relevantes no seu país, para que não haja perigo significativo na utilização do braço robótico.

# Prefácio

# Propósito

Este documento descreve as funções, especificações técnicas, guia de instalação e requisitos de sistema do Magician Lite, facilitando aos utilizadores a sua compreensão e utilização.

Público-alvo Este documento destina-se a: Engenheiros clientes Engenheiros de vendas Engenheiros de instalação e configuração Engenheiros de suporte técnico

| Descrição da mudança |
|----------------------|
| Primeiro lançamento  |
|                      |

Simbologia utilizada

Os símbolos que podem ser encontrados neste documento são definidos da seguinte forma

| Símbolo | Descrição                                                                                                    |
|---------|----------------------------------------------------------------------------------------------------|
| Perigo  | Indica um risco elevado de perigo que, caso não seja evitado, pode resultar em lesões graves<br>ou morte                                            |
| Aviso   | Indica um risco médio ou baixo de perigo que, caso não seja evitado, pode resultar em lesões<br>leves ou moderadas, ou danos no braço robótico      |
| Atenção | Indica uma situação de potencial perigo que, se não for evitado, pode resultar em danos no braço robótico, perda de dados ou resultados inesperados |
| Nota    | Fornece informações adicionais para realçar ou complementar pontos importantes no texto                                                             |

# Conteúdo

| 1. Precauções de segurança                                            | 1  |
|-----------------------------------------------------------------------|----|
| 1.1 Segurança geral                                                   | 1  |
| 1.2 Precauções                                                        | 2  |
|                                                                       | 2  |
| 2. Illicio laplao.                                                    |    |
| 2.2 Instalar a Dabat Midgliolari Lile                                 | S  |
| 2.2 Instalal o Dobolstudio                                            | 0  |
| 2.2.1 Requisitos do Sistema                                           | 0  |
| 2.2.2 Obter a emparagem Dopolstudio                                   | 6  |
| 2.2.3 Instalar o DopotStudio                                          | 6  |
| 2.2.4 Verificar a Instalação                                          | 8  |
| 2.3 Ligar / Desligar o Magician Lite                                  | 9  |
| 2.4 Início                                                            | 10 |
| 3 Introdução                                                          | 16 |
| 31 Visão deral                                                        | 16 |
| 3.2 Asperto e Constituição                                            | 16 |
| 3.3 Princípios de funcionamento                                       | 17 |
| 2.3.1 Especial trabalho                                               | 17 |
| 2.2.2 Coordorpage do cistamo                                          | 17 |
| 3.3.2 Couldelliação de sistema                                        | 10 |
|                                                                       | 19 |
| 3.4 Especificações lectricas                                          | ZZ |
| 3.4.1 Parametros tecnicos                                             |    |
| 3.4.2 Iamannos                                                        | 24 |
| 4. Descrição do interface                                             | 25 |
| 4.1 Descrição do interface do Magician Lite                           | 25 |
| 4.2 Descição do interface da Magic Box                                | 26 |
| 4.3 Interface da Power Box                                            | 26 |
| 4.4 Descrição do Interface de múltiplos I/O                           | 27 |
| 5. Operações                                                          | 33 |
| 5.1 Introdução ao DobotStudio                                         | 33 |
| 5.1.1 Módulos de funções                                              | 33 |
| 5.1.2 Áreas comuns da página DobotStudio                              | 34 |
| 5.2 Regresso à posição original                                       | 36 |
| 5.3 Executar tarefas de ensino e reprodução                           | 37 |
| 5.3.1 Instalar um kit de ventosa                                      |    |
| 5.3.2 Instalar um kit de garra                                        |    |
| 5.3.3 Página de ensino e reprodução40                                 |    |
| 5.3.4 Modo de movimento ARC                                           |    |
| 5.3.5 Exemplo de ensino e reprodução46                                |    |
| 5.4 Trabalhar em modo Offline                                         | 51 |
| 5.5 Escrever e desenhar                                               | 53 |
| 5.5.1 Instalar um kit de escrita e desenho                            |    |
| 5.5.2 Conectar o DobotStudio                                          |    |
| 5.5.3 Importar ficheiros de imagem e configurar parâmetros de escrita |    |
| 5.5.4 Ajustar a posição da ponta da caneta                            |    |
| 5.6. Operações em Blockly                                             | 64 |
| 57 Criar um guião                                                     |    |
|                                                                       | 00 |

# 1. Precauções de segurança

Este tópico descreve as precauções de segurança que devem ser tidas em consideração quando este produto for utilizado. Leia este documento atentamente antes de utilizar o braço robótico pela primeira vez. Este produto necessita de um ambiente que reúna especificações de design específicas, não pode reformular o produto sem autorização, caso contrário, isso pode levar a falhas do produo, ou até mesmo a lesões pessoais, electrocução, fogo, etc. O pessoal responsável pela instalação, operadores, professores, e programadores devem ler este documento atentamente e utilizar o braço robótico estritamente de acordo com as recomendações deste documento.

# 1.1 Segurança geral

# Perigo

O braço robótico é um equipamento eléctrico, Técnicos não-especializados não podem modificar o cabo, caso contrário, o cabo tornar-se-a vulnerável a danos ao equipamento ou a lesões na pessoa.

- As seguintes regras de segurança devem ser seguidas quando o braço robótico estiver a ser utilizado.
- Deverá agir de acordo com as leis e regulamentações locais quando estiver a operar o braço robótico. As precauções de segurança neste documento são suplementares às leis e regulamentações locais.
- Os avisos de Perigo e Atenção constantes neste documento são complementares às precauções de segurança.
- Utilize o braço robótico no âmbito do seu ambiente específico. De contrário, exceder as especificações e condições de carga diminuirá o tempo de vida útil do equipamento, ou danificá-lo.
- Antes de utilização e manutenção do braço robótico, o pessoal responsável pela instalação, operação, e manutenção deve ser formado para compreender as várias recomendações de segurança e dominar os métodos correctos de operacionalização e manutenção.
- Produtos de limpeza muito corrosivos não são a opção mais correcta para limpar o braço robótico. Os componentes anodizados não são adequados para limpeza de imersão.
- Pessoal sem treino profissionalizado não pode reparar ou desmontar o braço robótico. Se surgir um problema com o braço robótico, contacte um engenheiro de suorte técnico atempadamente.
- Actue dentro dos limites legais relevantes para lidar com o equipamento quando se desfizer dele, e proteja o ambiente
- Existem partes pequenas na embalagem. Mantenha-as for a do alcance das crianças, para evitar quaisquer acidentes.
- Não deixe as crianças brincarem com o braço robótico sozinhas. Todos os processos necessitam de ser supervisionados enquanto são executados. Após os processos terminarem, desligue o equipamento de imediato.
- Não coloque as mãos dentro do espaço de trabalho do braço robótico enquanto está a funcionar, de modo a evitar hematomas e beliscões.
- Seja cuidadoso durante o transporte e instalação. Siga as instruções na embalagem para pousar o braço robótico suavemente e colocá-lo correctamente na direcção da seta.
- É proibido colocar o equipamento incompleto em funcionamento até que esteja instalada numa máquina e a máquina completa cumpra com as disposições da Directriz de Maquinaria (2006/42/EC).
- É proibido modificar ou remover as placas com o nome, instruções, icones, e marcas no braço robótico e no equipamento respectivo.
- Consulte o Guia de início rápido do Magician Lite incluído na embalagem antes de o utilizar.

# 1.2 Precauções

- Magician Lite é calibrado na fábrica. Por defeito, as coordenadas do eixo J1 é 0º após o Magician Lite se mover para a posição inicial, isto é, o braço está no meio da parte frontal da base do Magician Lite

- Se o indicador LED acender vermelho após ligar o equipamento, isso indica que o Magician Lite está numa posição limitada. Por favor, coloque o Magician Lite no seu espaço de trabalho.

- O Magician Lite irá mover-se lentamente para a posição especíifica quando desligar. Não coloque as mãos no espaço de trabalho do Magician Lite durante o funcionamento, para evitar hematomas e beliscões. O Magician Lite apenas deverá ser completamente desligado após o indicador LED se desligar completamente.

 Se a leitura de coordenadas do Magician Lite for anormal durante a utilização, pressione o botão de desbloqueio no braço robótico para corrigir a leitura

 Desligue o Magician Lite completamente antes de conectar ou desconectar equipamento externo, tais como sensores infra-vermellhos, sensores de cores, etc. De outra forma, poderá causar danos ao seu equipamento.

# 2. Início rápido

Este tópico descreve brevemente como operar o Magician Lite com o software DobotStudio, permitindo rapidamente que conheça e utilize o Magician Lite. A figura 2.1 mostra o processo de como iniciar com o Magician Lite.

Iniciar Diagrama Instalar DobotStudio Ligar/Desligar Começar Terminar

Figura 2.1 O processo de começar com o Magician Lite

2.1 Ligar os cabos ao Magician LiteQuando não utilizado com Magic Box, ligue directamente ao Magician Lite

Passo 1. Ligue o Magician Lite ao seu computador com um cabo uSB, como indicado na figura 2.2

Figura 2.2 Ligar o Magician Lite ao seu computador

Passo 2. Ligue o adaptador de corrente à ligação respeciva no Magician Lite, conforme indicado na figura 2.3

Figura 2.3 Ligue o Magician Lite à tomada eléctrica

 Quando utilizado com Magic Box, ligue a Magic Box e o Magician Lite
 Passo 1. Ligue o Magician Lite e a Magic Box com o cabo de energia de 4 pinos e o cabo de comunicação de 10 pinos, o cabo de 4 pinos é ligado a um adaptador de corrente de 12VV, o cabo de 10 pinos é ligado à interface de comunicação

Figura 2.4 Ligar Magician Lite e Magic Box

Passo 2. Ligue a Magic Box e o seu computador com um cabo USB

Figura 2.5 Ligar Magician Lite à corrente eléctrica

Passo 3. Ligue Magic Box ao adaptador de corrente

Figura 2.6 Ligar o adaptador de corrente

#### 2.2 Instalar o DobotStudio

Pode controlar Magician Lite e Magic Box através do DobotStudio (V 1.9.1 e mais recentes) para implementar funções como Ensino e Reprodução, em aplicações inteirameente programáveis. Ese tópico introduz a função de Ensino e Reprodução

2.2.1 Requisitos de Sistema

O DobotStudio é comptaível com as seguintes versõoes do Windows: Windows 7, Windows 8, e Windows 10 (Este manual é explicado com base nesta versão)

2.2.2 Obter o pacote DobotStudio

Antes de utilizar Magician Lite, descarregue o pacote Windows DobotStudio a partir de

https://www.dobot.cc/downloadcenter/dobot-magician-lite.html#most-download.

2.2.3 Instalar o Dobot Studio

Pre-requisitos

O pacote DobotStudio já descarregado

Procedimento:

Passo 1. Descompacte o pacote DobotStudio para uma pasta, no seu computador

Por exemplo, esta pasta será **Installation Directory\DobotStudio**. Poderá instalar DobotStudio para outra pasta, respeitando os requisitos do site.

Passo 2. Na pasta de instalação, faça um duplo clique no ficheiro DobotStudioSetup.exe. Surgirá uma caixa para selecionar o idioma de instalação, conforme mostrado na figura 2.7

Figura 2.7 A caixa de seleção de idioma de instalação

Passo 3. Escolha um idioma, como por exemplo Inglês, como é indicado na figura 2.8. Também poderá escolher Chinês, se necessário.

Passo 4. Clique OK para seguir as instruções e continuar com a instalação. Durante a instalação, será mostrada a caixa de instalação do driver. Existem dois drivers que é necessário instalar, conforme indicado na figura 2.9.

Figura 2.9 A caixa de diálogo de instalação de drivers do dispositivo

Passo 5. Clique "Próximo" para instalar o primeiro driver, e de seguida clique "Instalar" para instalar o segundo driver

Quando os drivers estiverem correctamente instalados, surgirá uma caixa a indicar que o processo de instalação está a concluir. Clique na opção "Terminar", como mostrado na figura 2.10.

Figura 2.10 Caixa de diálogo "Concluindo o Assistente de Instalação do Driver do Dispositivo"

Passo 6. Clique "Próximo" para prosseguir para a instalação do DobotStudio, seguindo as instruções que vão surgir na caixa de diálogo de Setup – DobotStudio

Quando a instalação estiver concluída, a caixa de diálogo "Concluindo o Assistente de Instalação do Driver do Dispositivo" surgirá novamente. Clique em Terminar, de acordo com a figura 2.11

Figura 2.11 A caixa de diálogo "Concluindo o Assistente de Instalação do Driver do Dispositivo"

#### 2.2.4 Verificar a instalação

2.2.4.1 Verificar o DobotStudio

Se o DobotStudio iniciar e correr normalmente ao clicar duas vezes no atalho para o programa, isso significa que foi instalado correctamente

2.2.4.2 Verificar o Driver do Dobot

Se uma porta COM surgir no canto superior esquerdo da página do DobotStudio depois de o braço robótico ser ligado, como mostrado na figura 2.12, o driver do braço robótico está instalado correctamente. Se não houver uma porta COM disponível, verifique se o driver do braço robótico está correctamente instalado, seguindo os passos abaixo:

Passo 1. Conecte Magician Lite ao seu computador usando o cabo USB fornecido

Passo 2. Prima o botão de energia

Passo 3. Inicie a janela de Gestor de Dispositivos para localizar a secção de portas (COM e LPT). Se o item USB Serial Device (COM8) for mostrado, significa que o driver do braço robótico está instalado correctamente.

Figura 2.13 O driver do braço robótico na janela de Gestor de Dispositivos

#### 2.3 Ligar / Desligar Magician Lite

. Ligar: Pressione o botão de energia no Magician Lite ou Magic Box, conforme mostrado na figura 2.14. Quando Magician Lite estiver ligado, todos os motores de passos bloqueiam, e será audível um pequeno som de beep, o indicador LED acendrá verde. Magician Lite está agora pronto a usar.

Figura 2.14 Ligar Magician Lite

#### Aviso

Se o indicador LED acender vermelho depois de ligar o Magician Lite, significa que Magician Lite chegou à sua posição limite. Para voltar ao espaço de trabalho, pressione e mantenha pressionado o botão de desbloqueio no braço para mover Magician Lite para outra posição adequada. Após soltar o botão, o indicador LED ficará verde.

Desligar: Quando o indicador LED estiver verde, pressione o botão de energia para desligar Magician Lite. Neste caso, o antebraço move-se lentamente, juntando-se ao braço traseiro, enquanto diminui o ângulo entre eles. Por fim, os dois braços chegam a uma posição específica.

AVISO: Tenha cuidado com as suas mãos durante o processo de desligar

## 2.4 Iniciar

Este tópico descreve como utilizar Magician Lite para concluir a função de ensino e reprodução ao gravar três pontos no modo MOVJ, permitindo que adquira o conhecimento básico para a utilização do braço robótico.

Pré-requisitos

- O DobotStudio tem que estar instalado. Para mais detalhes, consulte a secção 2.2. Instalar DobotStudio

 Magician Lite tem que estar ligado. Para mais detalhes, consulte a secção 2.3 Ligar / Desligar Magician Lite

Procedimento:

Passo 1: clique duas vezes no atalho para o DobotStudio no seu Ambiente de Trabalho A página do DobotStudio é mostrada como na figura 2.15

Figura 2.15 A página do DobotStudio

Passo 2: Clique em "Conectar" na página do DobotStudio, como indicado na figura 2.16. Seleccione Magician Lite na caixa de tipo de dispositivo ( se estiver a utilizar Magic Box, precisa de selecionar Magic Box + Magician Lite) e clique em "Conectar"

Passo 3: Utilize DobotStudio para executar uma tarefa de ensino e reprodução 1. Clique "Ensino e Reprodução", conforme mostrado na figura 2.17

Figura 2.17 Clique "Ensino e Reprodução"

2. Seleccione o modo Ponto PTP > MOVJ na área de ponto de gravação, como mostrado na figura 2.18

Figura 2.18 Seleccione modo de movimento MOVJ

**3.** Pressione e segure o botão de desbloqueio no Antebraço para mover o braço robótico para uma posição como o Ponto A, como indicado na figura 2.19

figura 2.19 As coordenadas cartesianas do ponto A

NOTA: Além da aprendizagem orientada, pode também conseguir completar uma tarefa de ensino ao correr Magician Lite no sistema de coordenadas cartesianas ou articuladas, como ilustrado na figura 2.20

Figura 2.20 Correr Magician Lite no sistema de coordenadas articuladas ou Cartesianas

**4.** Mova o braço robótico para as duas outras localizações como os pontos B e C, usando como referência o método de criação do ponto A, acima, conforme ilustrado na figura 2.21. O braço robótico irá gravar as coordenadas cartesianas correspondentes a estes dois pontos.

Figura 2.21 As coordenadas Cartesianas dos pontos B e C

5. Escreva "3" na caixa de texto "Loop"

O braço robótico irá repetir a sequência de movimentos 3 vezes, como ilustrado na figura 2.22

Figura 2.22 Escreva "3" na caixa de texto "Loop"

6. Clique em "Iniciar" para executar os movimentos ensinados acima, como ilustrado na figura 2.23 O braço robótico pára após reproduzir os passos três vezes.

Figura 2.23 Clique "Iniciar"

7. Clique no botão "Sair" para sair da página de "Ensino e Reprodução", como ilustrado na figura 2.24

Figura 2.24 Clique "Sair"

- 3. Introdução
- 3.1 Visão Geral

Magician Lite é um braço robótico multifuncional, utilizado numa mesa de trabalho, para educação com treino prático, que suporta ensino e reprodução, programação de gráficos blockly, guiões, etc. Também suporta desenvolvimento secundário de vários interfaces I/O extensíveis fornecidos pela Magic Box, o que realmente aumentam a sua criatividade e imaginação sem limitações.

Magician Lite inclui um controlador externo chamado "Magic Box" que separa o algoritmo de controlo de movimento e tarefas de utilizador para permitir maior conveniência para criar e programar. Magician Lite suporta funções offline, dois interfaces de energia controláveis de 12V, dois interfaces de comunicação multifunções, seis interfaces IO universais, dois interfaces de motores de passos e disponibiliza vários interfaces 12C. Os utilizadores podem expandir uma grande variedade de sensores e acessórios relacionados para alcançar mais possibilidades.

Power Box é um acessório de energia separado, que contém dois interfaces de saída de energia de 12V para fornecer energia ao Magician Lite e à Magic Box. É também conveniente para transportar e operar.

3.2 Aspecto e constituição

Magician Lite contém uma base, braço, antebraço, e componente de interação com o ambiente, etc. A figura 3.2 mostra o aspecto.

Figura 3.2 O aspecto do Magician Lite

3.3 Princípios de funcionamento

Este tópico descreve o espaço de trabalho, princípios, tamanho e especificações técnicas do Magician Lite 3.3.1 Espaço de trabalho

As figuras 3.3 e 3.4 ilustram o espaço de trabalho

Figura 3.3 Espaço de trabalho do Magician Lite (1)

Figura 3.4 Espaço de trabalho do Magician Lite (2)

# 3.3.2 Sistema de coordenadas

Magician Lite tem dois tipos de sistemas de coordenadas, o conjunto e o cartesiano, como ilustrado nas figuras 3.5 e 3.6 respectivamente.

Figura 3.5 Sistema de coordenadas articuladas

Figura 3.6 Sistema de coordenadas cartesianas

- Sistema de coordenadas articuladas: as coordenadas são determinadas pelas juntas de movimento

 Se a componente de interação estiver instalada, como um kit de ventosa, kit de garra, Magician Lite tem quatro articulações: J1, J2, J3, e J4, que são as articulações rotativas. A direcção positiva destas articulações é inversa aos ponteiros do relógio.

- Sistema de coordenadas cartesianas: as coordenadas são determinadas pela base.
- A origem é o centro dos três motores (Braço, Antebraço, base)
- A direcção do eixo "X" é perpendicular à frente da base
- A direcção do eixo "Y" é perpendicular à esquerda da base
- A direcção do eixo "Z" é vertical, para cima, e baseia-se na regra de "mão-direita"

 O eixo "R" é a atitude do servo central relativamene à origem do braço robótico, cuja direcção positiva é inversa aos sentido dos ponteiros do relógio. O eixo "R" só existe quando a componente de interação está instalada.

#### 3.3.3 Modo movimento

Os modos de movimento do Magician Lite incluem Jogging, Ponto a ponto, ARC. 3.3.3.1 Modo Jogging

O modo jogging é o modo em que Magician Lite corre para um ponto no sistema de coordenadas cartesiano, ou sistema de coordenadas conjunto, enquanto está a ensinar.

# NOTA

Este tópico descreve o modo Jogging através da operação GUI no DobotStudio

Modo de sistema de coordenadas cartesianas

- Clique X+, X- e o Magician Lite irá mover-se ao longo do eixo "X" numa direcção positiva ou negativa
- Clique Y+, Y- e o Magician Lite irá deslocar-se ao longo do eixo "Y" numa direcção positiva ou negativa
- Clique Z+, Z- e o Magician Lite irá deslocar-se ao longo do eixo "Z" numa direcção positiva ou negativa
- Clique R+, R- e o Magician Lite irá deslocar-se ao longo do eixo "R" numa direcção positiva ou negativa

#### **AVISO**

Se o componente de interacção com o ambiente estiver instalado no Magician Lite, o eixo "R" irá mover-se conjuntamente com o eixo "Y", para assegurar que a posição final relativamente à origem se mantém constante.

- Modo de sistema de coordenadas articuladas
- Clique J1+, J1- e controle o motor da base para rodar numa direcção positiva ou negativa
- Clique J2+, J2- e cotrole o motor do braço para rodar numa direcção positiva ou negattiva
- Clique J3+, J3- e controle o motor do antebraço para rodar numa direcção positiva ou negativa
- Clique J4+, J4- e controle a extremidade parodar numa direcção positiva ou negativa

#### 3.3.3.2 Ponto para Ponto (PTP)

O modo PTP suporta MOVJ, MOVL, e JUMP, o que significa movimentos ponto para ponto. A trajectória de reprodução depende do modo de movimento.

 MOVJ: Movimento de articulações do ponto A para o ponto B, cada articulação irá deslocar-se de um ângulo inicial para o ângulo de destino, independentemente da trajectória, como ilustrado na figura 3.7

Figura 3.7 Modo MOVL/ MOVJ

- MOVL: Movimento rectilíneo. As articulações irão seguir uma trajectória directa do ponto A para o ponto B, como ilustrado na figura 3.7
- JUMP: do ponto A para o ponto B, as articulações irão mover-se segundo o modo MOVJ, no qual a trajectória parece uma porta, como ilustrado na figura 3.8
  - 1. Desloca-se na vertical, para cima, no modo MOVJ
  - 2. Desloca-se horizontalmente para um ponto situado acima do ponto B, em altura
  - 3. Desloca-se na vertical, para baixo, até ao ponto B

#### Figura 3.8 Modo JUMP

#### 3.3.3.3 ARC

A trajectória do modo ARC é em arco, determinado por três pontos (o ponto actual, qualquer outro ponto, e o ponto no final do arco), como ilustrado na figura 3.9

# AVISO:

No modo ARC, é necessário confirmar os três pontos com outros modos de movimento, e os três pontos não podem situar-se na mesma linha.

Figura 3.9 Modo ARC

3.3.3.4 Cenários de aplicação

O cenário de aplicação depende da trajectória no modo de movimento, como indicado na tabela 3.1

| Tabela 3.1 Cenário de aplicação |                                                                                                    |
|---------------------------------|----------------------------------------------------------------------------------------------------|
| Modo de movimento<br>MOVL       | Cenário de aplicação<br>Se a trajectória a reproduzir for necessária como uma linha<br>recta, pode escolher o modo MOVL                    |
| MOVJ                            | Se a trajectória a reproduzir não for necessária, mas seja necessária alta velocidade, pode escolher o modo MOVJ                           |
| JUMP                            | Se o movimento de dois pontos for necessário para a<br>elevação, devido à altura, à sucção, ou para agarrar, pode<br>escollher o modo JUMP |
| ARC                             | Se a trajectória a reproduzir requerer um arco, como para distribuir, pode escolher o modo ARC                                             |

# 3.4 Especificações técnicas 3.4.1 Parâmetros técnicos

Tabela 3.2 Parâmetros técnicos do Magician Lite

| Nome                                                                                                    | Magician Lite         |                                                                                                    |
|----------------------------------------------------------------------------------------------------|-----------------------|----------------------------------------------------------------------------------------------------|
| Capacidade máxima<br>Alcance máximo<br>Alcance de movimento                                                                                                    | J1<br>J2<br>J3<br>.J4 | 250g<br>340 mm<br>-135° ~ 135°<br>-5°~ 80°<br>-10°~ 85°<br>-145°~ 145°                                                                                                    |
| Precisão de repetição de posição<br>Fonte de alimentação<br>Entrada de energia<br>Potência<br>Comunicações<br>Software<br>Temperatura de funcionamento                                                                                                    |                       | +- 0,2 mm<br>100V~240V AC, 50/ 60 Hz<br>12V / 5A DC<br>60W Max<br>USB, Interface de comunicação de 10 pinos<br>DobotStudio / DobotScratch<br>- 5º C ~ +- 45º C                                                                                                    |
| Tabela 3.3 Parâmetros técnicos da Magic B                                                                                                    | Зох                   |                                                                                                    |
| Nome<br>Processador<br>Frequência<br>Fonte de alimentação<br>Temperatura de funcionamento<br>Capacidade<br>Modo de comunicação<br>Linguagem do programa<br>Software<br>Peso<br>Dimensões<br>Interface de energia<br>Interface de energia<br>Interface de expansão I/O geral<br>Interface de expansão do motor de passos<br>Interface de energia 12V<br>PWM<br>ADC |                       | Magic Box<br>ARM 32-bit Cortex-M4<br>168 MHz<br>100V~ 240v ac, 50/ 60Hz<br>-5°C – 45°C<br>60W Max<br>USB virtual de série / Porta de ligação de série / Bluetooth<br>MicroPython<br>DobotStudio / DobotScratch<br>98 g<br>95 mm x 80 mm x 21,5 mm<br>4 pinos, 12V/ 3A DC<br>10 pinos, interface de comunicação na porta de série<br>Porta verde, 4 pinos, 3,3V/ 5V – IO, 5V/ 1A – VCC, interface<br>multipla Self-define I/O, AD, saída PWM, I2C, etc<br>Porta amarela, 4 pinos, 12V 1A<br>Porta vermelha, 2 pinos, 12V, 3A max<br>Intervalo de valores: 20Hz~ 100KHz<br>Intervalo de valores: 0V~ 5V |

Tabela 3.4 Parâmetros técnicos da Power Box

| Nome                        | Power Box                         |
|-----------------------------|-----------------------------------|
| Voltagem máxima             | 12V / 1A DC                       |
| Entrada de energia          | 12V / 5A DC                       |
| Saída de energia            | 12V / 3A DC                       |
| Capacidade nominal          | 2500 mAH                          |
| Capacidade mínima           | 2400 mAH                          |
| Temperatura de funconamento | 0°C~ 40°C                         |
| Dimensões                   | 95 mm x 80 mm x 28.5 mm           |
| Energia da bateria          | 27Wh                              |
| Interface de energia        | Porta preta, 4 pinos, 12V- 3A max |
| -                           | · · · ·                           |

3.4.2 Tamanhos

A figura 3.10 mostra o tamanho do Magician Lite e a figura 3.11 mostra o tamanho do furo de montagem

Figura 3.10 Tamanho do magician Lite

Figura 3.11 Tamanho do furo de montagem

# 4. Descrição do interface

4.1 Descrição do interface do Magician Lite

Os interfaces do Magician Lite estão localizados na traseira da base. A figura 4.1 mostra as interfaces na traseira da base, e a tabela 4.1 contém a lista das descrições

Figura 4.1 Interfaces na base

| Tabela 4 | 4.1 |                                                                       |
|----------|-----|-----------------------------------------------------------------------|
|          | No. | Descrição                                                             |
|          | 1   | Botao Ligar / Desligar                                                |
|          |     | Pressionar uma vez: Liga o Magician Lite                              |
|          |     | Pressao longa (<38). Desligar o Magician Lite                         |
|          | 2   | Chave                                                                 |
|          |     | - Pressão curta: Inica o programa de reprodução em modo offline, para |
|          |     | os detalhes acerca do modo offline, consulte a seccção 5.4 Trabalhar  |
|          |     | em modo offline                                                       |
|          | 3   | Interface de energia                                                  |
|          | 5   | Ligação ao adaptador de corrente                                      |
|          |     |                                                                       |
|          | 4   | Interface de energia 12V, para fornecer energia ao Magician Lite      |
|          | -   |                                                                       |
|          | 5   | USB: Ligar o Magician Lite ao seu computador                          |
|          | 6   | Interface de comunicação de 10 pinos                                  |
|          | -   | ······································                                |

O indicador LED está localizado na base, a tabela 4.2 lista a descrição de estado

# Tabela 4.2 Descrição do indicador LED

| Estado<br>Ligado verde | Descrição<br>Magician Lite a funcionar normalmente |
|------------------------|----------------------------------------------------|
| Ligado amarelo         | Magician Lite está a iniciar                       |
| Ligado azul            | Magician Lite está no modo offline                 |
| Intermitente azul      | Magician Lite está a voltar para a posição inicial |
| Ligado vermelho        | Magician Lite está na posição limite               |

# Um alarme não foi limpo

4.2 Descrição da interface da Magic Box

A interface da Magic Box consiste de 24 interfaces múltiplas I/O, bem como interfaces de comunicação que conectam o carril deslizante, correias de transmissão, joystick, sensore, e mais, tal como ilustrado na figura seguinte

Figura 4.2 Interfaces da Magic Box

4.3 Interface da Power Box
 Ligação do adaptador de corrente
 Saída de 12V
 Botão Ligar / Desligar (pressionar rapidamente (>3s) para desligar

Figura 4.3 Descrição da interface da Power Box

Tabela 4.3 Descrição do LED da Power Box

| Estado<br>Intermitente                                    | Descrição<br>A descarregar                                                                                                    |
|-----------------------------------------------------------|----------------------------------------------------------------------------------------------------|
| Luzes de água                                             | A carregar                                                                                                    |
| Todos ligados                                             | Carregamento completo                                                                                                    |
| Desligados, depois de todos piscarem                      | Bateria fraca, desligamento automático                                                                                                    |
| As luzes interiores e exteriores<br>piscam alternadamente | A temperatura da Power Box está demasiado alta ou demasiado baixa.<br>Neste ponto, a Power Box necessita de para de funcionar para voltar à temperatura normal de funcionamento |

4.4 Descriição do Interface múltiplo I/O

Os endereços das interfaces I/O na Magic Box são unificados. Para controlar os equipamentos periféricos, a maioria das interfaces I/O tem várias funções.

A figura 4.4 mostra a interface de comunicação na Magic Box. A tabela 4.4 lista as descrições de I/O múltiplas

Figura 4.4 Interface de comunicação 1

Figura 4.5 Interface de comunicação "

Tabela 4.4 Descrição de I/O múltiplas

| Interface   | Pin<br>Indefinido | Descrição                | Nível de saída | PWM | Nível de entrada | ADC | Modificar                  |
|-------------|-------------------|--------------------------|----------------|-----|------------------|-----|----------------------------|
| Interface   | GND               | Solo                     |                |     |                  |     |                            |
| de          | EIO1              | Interface I/O<br>geral   | 3.3V_10m A     |     | 3.3V/ 5V_10mA    |     | Não                        |
| comunicação | EIO2              | Interface I/O<br>geral   | 3.3V_10mA      |     | 3.3V/ 5V_10mA    |     | Não                        |
| 1           | Reposição         | Reposição de<br>firmware | 3.3V_10mA      |     | 3.3V_10mA        |     | Aumentar 430R<br>para 3.3V |
|             | EIO3              | Interface<br>I/O Geral   | 3.3V_10mA      |     | 3.3V_10mA        |     | Aumentar 10K<br>para 3.3V  |
|             | EIO4              | Interface I/O<br>geral   | 3.3V_10mA      |     | 3.3V/5V_10mA     |     | Não                        |
|             | EIO5              | Interface I/O<br>geral   | 3.3V_10mA      |     | 3.3V/5V_10mA     |     | Não                        |
|             | 5V                | Energia                  | 5V/1A          |     |                  |     |                            |

|                   | GND                          |                   | solo                     |                |     |                |     |                            |
|-------------------|------------------------------|-------------------|--------------------------|----------------|-----|----------------|-----|----------------------------|
|                   | Indefini                     | do                |                          |                |     |                |     |                            |
|                   | EIO6                         |                   | Interface I/O<br>geral   | 3.3V_10mA      |     | 3.3V/5V_10mA   |     | Não                        |
| Interface         | EIO7                         |                   | Interface I/O<br>geral   | 3.3V_10mA      |     | 3.3V/5V_10mA   |     | Não                        |
| de<br>comunicação | Reposi                       | ção               | Reposição de<br>firmware | 3.3V_10mA      |     | 3.3V_10mA      |     | Aumentar 430R<br>para 3.3V |
| 2                 | EIO8                         |                   | Interface I/O<br>geral   | 3.3V_10mA      |     | 3.3V_10mA      |     | Aumentar 10K<br>para 3.3V  |
|                   | EIO9                         |                   | Interface I/O<br>geral   | 3.3V_10mA      |     | 3.3V/5V_10mA   |     | Não                        |
|                   | EIO10                        |                   | Interface I/O<br>geral   | 3.3V_10mA      |     | 3.3V/5V_10mA   |     | Não                        |
|                   | 5V                           |                   | Energia                  | 5V/ 1A         |     |                |     |                            |
|                   | GND                          |                   | Solo                     |                |     |                |     |                            |
| Figura            | 4.6 Interf                   | ace de pe         | eriféricos               |                |     |                |     |                            |
| Tabela 4.5 Des    | crição dos                   | periféric         | os I/O múltiplos         |                |     |                |     |                            |
| Interface         | Pin                          | Descriç           | ão                       | Nível de saída | PWM | Nível de saída | ADC | Modificar                  |
| SW1               | EIO12                        | Control           | o de energia             | 8V~12.6V_3A    |     |                |     |                            |
|                   | GND                          | Solo              |                          |                |     |                |     |                            |
| SW2               | EIO11                        | Control           | o de energia             | 8V~12.6V_3A    |     |                |     |                            |
|                   | GND                          | Solo              |                          |                |     |                |     |                            |
| STP1              | 2_1A<br>2_1B<br>2_2A<br>2_2B |                   |                          | 8V~12.6V/0.9A  |     |                |     |                            |
| STP2              |                              |                   |                          |                |     |                |     |                            |
|                   | GND                          | Solo              |                          |                |     |                |     |                            |
|                   | 5V                           | Energia           | 1                        | 5V/1A          |     |                |     |                            |
| Porta 1           | EIO16                        | Interfac          | e I/O                    | 3.3V_10m       | x   | 3.3V_10mA      |     | Aumentar 51K               |
|                   |                              | geral             |                          |                |     |                |     | para 3.3V                  |
|                   | EIO15                        | Interfac<br>geral | e I/O                    | 3.3V_10m       |     | 3.3V_10mA      |     | Aumentar 51K<br>para 3.3V  |
|                   | GND                          | Solo              |                          |                |     |                |     |                            |
|                   | 5V                           | Energia           | 1                        | 5V/1A          |     |                |     |                            |
| Porta 2           | EIO13                        | Interfac          | e I/O                    | 3.3V_10mA      | х   | 3.3V_10mA      |     | Aumentar 51K               |

|         | EIO14 | geral<br>Interface I/O<br>geral | 3.3V_10mA |   | 3.3V_10mA |   | para 3.3V<br>Aumentar 51K<br>para 3.3V |
|---------|-------|---------------------------------|-----------|---|-----------|---|----------------------------------------|
|         | GND   | Solo                            |           |   |           |   |                                        |
|         | 5V    | Energia                         |           |   |           |   |                                        |
| Porta 3 | EIO23 | Interface I/O                   | 3.3V_10mA | x | 3.3V_10mA |   | Não                                    |
|         |       | geral                           |           |   |           |   |                                        |
|         | EIO24 | Interface I/O<br>geral          | 3.3V_10mA |   | 3.3V_10mA | х | Não                                    |
|         | GND   | Solo                            |           |   |           |   |                                        |
|         | 5V    | Energia                         |           |   |           |   |                                        |
| Porta 4 | EIO21 | Interface I/O<br>geral          | 3.3V_10mA | x | 3.3V_10mA |   | Não                                    |
|         | EIO22 | Interface I/O<br>geral          | 3.3V_10ma |   | 3.3V_10mA | x | Não                                    |
|         | GND   | Solo                            |           |   |           |   |                                        |
|         | 5V    | Energia                         | 5V/1A     |   |           |   |                                        |
| Porta 5 | EIO20 | Interface I/O<br>geral          | 3.3V_10mA | x | 3.3V_10mA |   | Aumentar 51K<br>para 3.3V              |
|         | EIO19 | Interface I/O<br>geral          | 3.3V_10mA | x | 3.3V_10mA |   | Aumentar 51K<br>para 3.3V              |
|         | GND   | Solo                            |           |   |           |   |                                        |
|         | 5V    | Energia                         | 5V/1A     |   |           |   |                                        |
| Porta 6 | EIO18 | Interface I/O<br>geral          | 3.3V_10mA | x | 3.3V_10mA |   | Aumentar 51K<br>para 3.3V              |
|         | EIO17 | Interface I/O<br>geral          | 3.3V_10mA | x | 3.3V_10mA |   | Aumentar 51K<br>para 3.3V              |

5. Operação 5.1 Introdução ao DobotStudio

5.1.1 Módulos de funções

Pode usar o DobotStudio para controlar o Magician Lite para realizar múltiplas funções tais como Ensino e Reprodução, Escrita e Desenho, programação em Blockly, e controlo de Guiões, como ilustrado na figura 5.1. Para mais detalhes, consulte a tabela 5.1.

Figura 5.1 Os módulos de funções na página do DobotStudio

| Módulos de funções  | Descrição                                                                                                    |
|---------------------|----------------------------------------------------------------------------------------------------|
| Ensino e Reprodução | Ensine o Magician Lite como se mover e registe o movimento para que o Magician Lite execute os movimentos registados                                                                                                    |
| Escrita e Desenho   | Controle o Magician Lite para escrever, desenhar ou gravar um objecto utilizando um laser                                                                                                    |
| Blockly             | Use Blockly para programar o Magician Lite num ambiente de programação gráfica. Isto permite aos utilizadores arrastar e posicionar os blocos num espaço de trabalho para gerar códigos de execução tão intuitivos e fáceis como um puzzle de blocos |
| Guião               | Controle o Magician Lite utilizando os comandos do guião                                                                                                    |

Adicionar mais

Adicione mais funções ustomizadas para manipular o Magician Lite

Também pode configurar o Magician Lite ao clicar em "Configuração" na página do DobotStudio como ilustrado na figura 5.2. Para mais detalhes, consulte a tabela 5.2

Figura 5.2 A página de Configuração Geral

Tabela 5.2 A página de Configuração Geral

| Itens             | Descrição                                                                                                    |
|-------------------|----------------------------------------------------------------------------------------------------|
| Geral             | Configure o nome do dispositivo e deteção de colisões                                                                                                    |
| Actualização      | Configure uma frequência de deteção de firmware e veja o firmware actual, e versão de software                                                                                                    |
| Firmware          | Actualizar o firmware<br>DobotStudio mostra diferentes firmwares quando diferentes dispositivos são conectados<br>Ao ligar o Magician Lite, o firmware mostra <b>Magician Lite firmware</b> . Pode clicar em "Confirmar"<br>para actualizar o firmware |
| Jog               | Configure o rácio de velocidade de corrida                                                                                                    |
| Reprodução        | Configure o rácio de velocidade, parâmetros JUMP, ensino apoiado, e LostStepParam                                                                                                    |
| Escrita e Desenho | Configure a função Escrita e Desenho, com o rácio de velocidade, deslocamento da caneta levantada e posição de colocação da caneta                                                                                                    |

5.1.2 Áreas comuns da página DobotStudio

O DobotStudio oferece as seguintes áreas comuns partilhadas por todos os módulos de funções para controlar o braço robótico

- Pode selecionar o trilho linear ou um acessório de interação na página do DobotStudio, como ilustrado na figura 5.3

Figura 5.3 A lista de trilho linear e de acessórios de interação

Tabela 5.3

| Itens                     | Descição                                                                                                    |
|---------------------------|----------------------------------------------------------------------------------------------------|
| Trilho linear             | Quando Magic Box e Magician Lite estão ligados a um trilho linear, clique neste item para activar<br>o trilho                                                                  |
| Lista de acessórios de de | de Quando o acessório de interação for o kit de ventosa, o kit de garra, ou o kit de escrita e interação senho, seleccione o kit respectivo nesta lista                        |
| – Pc<br>ori               | ode também executar outras operações na página do DobotStudio, tais como Configuração, posição<br>ginal, paragem de emergência, e ver as versões, como ilustrado na figura 5.4 |
| Fig                       | jura 5.4 Configuração, posição original, paragem de emergência, e ver as versões                                                                                               |
| Tabela 5.4 Configura      | ção, posição original, paragem de emergência, e ver as versões                                                                                                    |
| Itens                     | Descrição                                                                                                    |
| Configuração              | Configure o braço robótico, como actualização de firmware, sensor e configuração base. Para mais detalhes, consulte a tabela 5.2                                               |
| Posição original          | Configure o Magician Lite para a sua posição original<br>Quando o braço robótico perde a posição, pressione o botão no antebraço para repor o valor da<br>programação          |
| Paragem de emergê         | ncia Pare o braço robótico se ocorrer uma emergência                                                                                                    |
| ?                         | Veja a informação das versões, tais como as versões do DobotStudio, do firmware e versão do hardware                                                                           |

Com o Painel de Operações na página do DobotStudio, pode ensinar o braço robótico a executar uma tarefa específica, tal como fazer correr o braço robótico nos sitemas de coordenadas cartesianas ou de articulações, ou controlar um kit de ventosa ou de garra, conforme ilustrado na figura 5.5. Para mais detalhes, consulte a tabela 5.5.

Figura 5.5 Configurações do Painel de operações

Tabela 5.5

| ltens<br>Correr nas coordenadas      | Descrição<br>Corra o Magician Lite ao clicar X (X+/-), Y (Y+/-), Z (Z+/-), ou R(R+/-) so sistema<br>de coordenadas cartesianas                                                                                                    |
|--------------------------------------|----------------------------------------------------------------------------------------------------|
| Correr no sistema<br>de articulações | Corra o Magician Lite ao clicar J1+/-, J2+/-, J3+/-, ou J4+/- no sistema de coordenadas de articulações                                                                                                    |
| Controlo Linear                      | Quando o trilho linear está activado (consulte a tabela 5.3), clique L+/- para<br>mover o braço robótico ao longo do trilho<br>Alcance: 0 mm – 1000 mm<br>AVISO: A função de trilho apenas está disponível quando ligar Magic Box +<br>Magician Lite |
| Controlo de garra                    | Quando o acessório de interação escolhido é o kit de garra, pode configurar a<br>garra para abrir, fechar, ou desactivar na caixa de opções da garra                                                                                                 |
| Contolo de ventosa                   | Quando o acessório de interação escolhido é o kit de ventosa, selecione<br>Ventosa para ligar a bomba de ar. Se não for selecionado, a bomba de ar<br>mantém-se desligada.                                                                           |
| Controlar a velocidade<br>de corrida | Configure a percentagem de velocidade de corrida<br>Valor por defeito: 50%<br>Variação possível: 1% - 100%                                                                                                    |

#### 5.2 Automação

Magician Lite é calibrado antes de ser enviado. Quando Magician Lite volta à sua posição inicial, não calibra a sua precisão. Se o Magician Lite tiver sido atingido, ou o motor tenha perdido um passo, levando a dados anormais, é necessário pressionar o botão no antebraço para restaurar o valor original de programação.

#### Pré-requisitos:

- Magician Lite tem que estar ligado
- Magician Lite foi conectado com sucesso ao DobotStudio

#### Procedimento

Pressione "Home" na página do DobotStudio, conforme ilustrado na figura 5.6

#### AVISO:

Remova o acessório de interação do Magician Lite antes de retornar à posição inicial Assegure-se de que não existem obstáculos no espaço de trabalho durante o processo de retorno

#### Figura 5.6 Operação de retorno

Magician Lite irá rodar para a posição de retorno automaticamente e o indicador LED na base ficará azul, e intermitente. Depois de o retorno estar concluído, emitirá um som "beep" e o indicador LED ficará verde. Além disso, o ponto de retorno pode ser definido pelo utilizador, pode selecionar um ponto gravado na página Ensino e Reprodução e clicar com o botão direito em "Definir retorno" para configurar este ponto gravado como o ponto de retorno, como ilustrado na figura 5.7.

Figura 5.7 Configurar ponto de retorno

5.3 Executar tarefas de Ensino e Reprodução

Este tópico faz a introdução a como executar tarefas de ensino e reprodução para sugar ou agarrar um pequeno cubo. Como esta operação requer um kit de ventosa ou um kit de garra, vamos explicar estes primeiro.

#### 5.3.1 Instalar um kit de ventosa

Magician Lite tem uma bomba de ar imbutida com ventosa no acessório de interação por defeito, como ilustrado na figura 5.8

Figura 5.8 Kit de ventosa

#### Procedimento

Passo 1 Insira o kit de ventosa na porta de saída, ouvirá um som indicando que a ventosa está fixa e completa, conforme ilustra a figura 5.9.

Figura 5.9 Instalar um kit de ventosa

Passo 2 Ligar o tubo de ar da bomba de ar ao conector do tubo de ar no kit de ventosa, conforme ilustrado na figura 5.10

Figura 5.10 instalar o tubo de ar

5.3.2 Instalar um kit de garra

Uma bomba de ar deve ser usada com o kit de garra, conforme ilustrado na figura 5.11, para abrir ou fechar a garra

Figura 5.11 kit de garra

Instale o kit de garra no Magician Lite da mesma forma que o faria com o kit de ventosa. Para mais detalhes, consulte a seção 5.3.1 Instalar um kit de ventosa. A figura 5.12 mostra o efeito da instalação do kit de garra.

Figura 5.12 O efieto da instalação do kit de garra

5.3.3 Página de ensino e reprodução

A página de Ensino e Reprodução é mostrado conforme a figura 5.13 quando estão ligados a Magic Box + Magician Lite. Para aceder a esta página, selecione Ligar > Ensino e reprodução na página do DobotStudio.

Figura 5.13 A página de Ensino e Reprodução

Pode alternar entre os modos Fácil e Pro, configurar repetição, ráciode velocidade, como ilustrado na figura 5.14

Figura 5.14 Configurar Easy/Pro, repetição, velocidade

Tabela 5.6 Configurar Easy/Pro, repetição, rácio de velocidade

| Itens<br>Easy/ Pro | Descrição<br>Clique neste menu para alternar ente os modos Easy e Pro. O modo Easy é o<br>modo por defeito. Além das funções no modo Easy, o modo Pro oferece \<br>múltiplas funções, tais como modo offline e interfaces I/O múltiplas<br>AVISO: O modo Pro só está disponível quando estão ligados Magic Box +<br>Magician Lite |
|--------------------|----------------------------------------------------------------------------------------------------|
| Repetição          | Configure a repetição em que o braço robótico reproduz os passos gravados<br>Valor por defeito: 1<br>Alcance de valores: 1- 999999                                                                                                    |
| Velocidade         | Configure a velocidade quando executa a reprodução<br>Valor por defeito: 50%<br>Alcance de valores: 0% - 100%                                                                                                    |
| Sair               | Sair da página corrente de Ensino e Reprodução e voltar à página do<br>DobotStudio                                                                                                    |

Em ambos os modos, Easy e Pro, pode gravar pontos, configurar o modo de movimento e o tempo de pausa para um ponto gravado, conforme ilustrado na figura 5.15

Figura 5.15 Configure os pontos de gravação, modos de movimento, e tempo de pausa

| Tabela 5.7        |                                                                                                    |  |
|-------------------|----------------------------------------------------------------------------------------------------|--|
| Itens             | Descrição                                                                                                    |  |
| +Ponto            | Clique para criar um novo ponto de gravação na lista de pontos gravados                                                                                                    |  |
| Modo movimentação | Escolha um ponto no modo PTP (ponto a ponto) ou no modo ARC. No modo PTP, pode selecionar os modos MOVJ, Movl, ou JUMP, ao passo que o modo ARC requer um segundo ponto cirPoint e um ponto final toPoint, além do ponto de início configurado através do modo PTP |  |
| Tempo de pausa    | Confiigure o tempo de pausa para um ponto de gravação                                                                                                    |  |

Em ambos os modos, Easy e Pro, pode editar um ponto selecionado com as opções de copiar, colar, cortar, alernar entre modos de movimento, altera nome e coordenadas, conforme ilustrado na figura 5.16

Figura 5.16 Lista de pontos gravados

| Tabela 5 | 5.8<br>Itens<br>Um clique com o botão direito do rato | Descrição<br>No menu que abre com um clique no botão direito, pode editar um<br>ponto gravado selecionado com as opções copiar, colar, cortar, e<br>apagar, como ilustrado na figura 5.16 |
|----------|-------------------------------------------------------|----------------------------------------------------------------------------------------------------|
|          | Duplo clique com o botão<br>esquerdo do rato          | Faça duplo clique numa célula para modificar o seu valor                                                                                                    |

Modo Pro: Para entrar no modo Pro a partir do modo Easy, clique no menu Easy/Pro, como ilustrado na figura 5.17. Além de todas as funções no modo Easy, o modo Pro permite que o braço robótico corra um ponto gravado de cada vez, detecte passos perdidos, trabalhe em modo offline, e execute o interface I/O múltiplo. Para mais detalhes, consulte a tabela 5.9.

Figura 5.17 O modo Pro e a função Ensino e Reprodução

Tabela 5.9

| No.   | Descrição                                                                                                    |
|-------|----------------------------------------------------------------------------------------------------|
| 1     | StepRun: execute um ponto de gravação de cada vez, na lista de pontos gravados. Antes de clicar em StepRun, selecione um ponto gravado                                                                                                    |
| <br>2 | Descargas: Descarregue a lista dos pontos gravados para o Magician Lite ou a Magic Box para trabalhar em modo offline. Para mais detalhes, consulte a secção 5.4 Trabalhar em modo offline                                                                                                    |
| <br>3 | CheckLost Step: Magician Lite detecta se ocurreu alguma perda de passos nos seus movimentos.<br>A barreira de verificação é 8º. O alcance deste valor é 8º~ 15º. Pode definir a barreira de<br>verificação ao escolher Definições > Reprodução > LostStepParam<br>Se CheckLost Step estiver selecionado, o braco robótico detecta se os motores de passos                                |
| 4     | perderam passos, ao movimentar-se. Se não estiver selecionado, a detecção não será feita<br>Se Magician Lite detectar passos perdidos, pára de trabalhar e o indicador LED fica vermelho.<br>Neste caso, clique em Home para obter uma posição de referência correcta<br>Interface I/O múltipla: Controle Magician Lite através da interface I/O, para ligar / desligar a<br>bomba de ar |

5.3.4 Modo de movimento ARC

Cenários de aplicação

O modo de movimento ARC requer três pontos em arco para concluir o processo de movimento em arco. No modo de movimento ARC, apenas o segundo ponto e o ponto final são gravados, enquanto o ponto inicial é determinado pelos outros modos.

Pré-requisitos

Magician Lite está ligado e conectado ao seu computador

# AVISO:

Tenha em atenção as seguintes regras quando gravar pontos, para evitar que o braço robótico trabalhe for a do seu espaço de trabalho normal.:

- Dois pontos não podem coincidir
- Os três pontos não podem estar na mesma linha recta
- A trajectória do arco não pode exceder o espaço de trabalho normal do Magician Lite

Por exemplo, os pontos A, B, e C estão no arco. O ponto A é o ponto de partida, o ponto B é o segundo ponto, o ponto C é o ponto de chegada, como ilustrado na figura 5.18

Figura 5.18 A trajectória em arco

Passo 1. Clque Ensino e reprodução A página Ensino e reprodução é mostrada

Passo 2. Grave o ponto de partida A

- 1. Selecione o modo de movimentos MOVJ na área de pontos gravados
- 2. Clique (botão de reprodução) para mostrar o painel de operação, conforme ilustrado na

figura 5.19

Figura 5.19 Ecrã do painel de operações

- 3. Configue a percentagem da velocidade de corrida para 50 no painel de operações
- 4. Corra Magician Lite no sistema de coordenadas cartesianas ou de articulações, para mover o braço robótico para uma localização chamada posição A
- 5. Clique +Point para gravar as coordenadas correspondentes à posição A, como ilustrado na figura 5.20

Figura 5.20 Grave a posição inicial A

Passo 3. Grave o ponto B e o ponto de chegada C

- 1. Seleccione cirPoint para gravar o segundo ponto a área de pontos gravados
- 2. Correr Magician Lite no sistema de coordenadas cartesianas ou de articulações, para mover o braço robótico para o segundo ponto B, como exigido
- Clique +Point para gravar as coordenadas correspondentes à posição B. Neste caso, o DobotStudio automaticamente muda o modo de movimento para toPoint para se preparar para gravar a posição final
- 4. Corra Magician Lite no sistema de cartesianos ou de articulações para mover o braço robótico para a posição final C, consoante necessário.
- 5. Clique +Point para gravar as coordenadas correspondentes às posições B e C, como ilustrado na figura 5.21

Figura 5.21 Gravar a segunda posição B e a posição final C

Passo 4. Configure a percentagem de velocidade de reprodução, para 50

Passo 5. Configure Reperição para 2

Passo 6. Clique Iniciar. Magician Lite executa a sequência de trajectória ARC conforme ensinado pelo seu sistema de memória, movendo-se da posição A até à posição C, como ilustrado na figura 5.22

Figura 5.22 Mover o pequeno cubo no modo de movimento ARC

# 5.3.5 Exemplo de Ensino e Reprodução

Cenários de aplicação

Pode usar o módulo de função Ensino e reprodução para manipular Magician Lite para executar diferrentes tarefas, como transporte ou organização inteligente. Este tópico faz uma introdução a como mover pequenos cubos da posição A para a posição B no modo de movimento JUMP.

#### Pré-requisitos

- Magician Lite está ligado e conectado ao seu computador
- Um kit de ventosa está instalado. Para mais detalhes, consulte a secção 5.3.1 Instalar um kit de ventosa

#### Procedimento

Passo 1. Seleccione Ventosa como acessório de interação na página do DobotStudio, como ilustrado na figura 5.23

Figura 5.23 Escolher Ventosa como acessório de interação

Passo 2. Clique Ensino e reprodução

A página de Ensino e Reprodução é mostrada

- Passo 3. Grave o ponto inicial A
  - 1. Coloque o cubo pequeno na superfície de trabalho próximo do kit de ventosa
  - 2. Selecione o modo de movimento MOVJ na área de gravação de pontos
  - 3. Clique o (botão de reprodução) para mostrar o painel de operações, conforme ilustrado na figura 5.24

Figura 5.24 Ecrã do painel de operações

4. Configure a percentagem de velocidade de corrida para 50 no painel de operações

Figura 5.25 Configurar rácio de velocidade de corrida

- Corra Magician Lite no sistema de coordenadas cartesianas ou de articulações para mover a ventosa para suficientemente próximo do pequeno cubo para o levantar. Por exemplo, a ventosa chega à localização chamada posição A
- 6. Selecione ventosa no painel de operações para ligar a bomba de ar para pegar no pequeno cubo
- 7. Configure o tempo de pausa para 1 segundo na área de gravação de pontos
- 8. Clique +Point para gravar as coordenadas correspondentes à posição A, como ilustrado na figura 5.26

Figura 5.26 Gravar a posição inicial A

Passo 4. Grave o ponto de chegada B

1. Selecione o modo de movimento JUMP na área de gravação de pontos

AVISO: Para mudar a percentagem de velocidade de corrida, arraste a barra de velocidade

 Configure a altura de elevação (JumpHeight) e o máximo de de altura de elevação (Z limit) ao selecionar Definições > Reprodução > JumpParam, como ilustrado na figura 5.27

Figura 5.27 Parâmetros Jump

- 3. Corra Magician Lite no sistema de coordenadas cartesianas ou de artiiculações para mover o pequeno cubo para a posição de chegada B, como exigido
- 4. Remova a seleção da ventosa, para desligar a bomba de ar e soltar o pequeno cubo
- Clique +Point para gravar as coordenadas correspondentes à posição B, como ilustrado na figura 5.28

Figura 5.28 Gravar a posição de chegada B

Passo 5. Configure a percentagem de velocidade de reprodução, para 50

Figura 5.29 Configurar a percentagem de velocidade de reprodução

Tabela 5.10 Configurar a reprodução

| Itens           | Descrição                                                                                                    |
|-----------------|----------------------------------------------------------------------------------------------------|
| SpeedRatioParam | Configure a velocidade do Magician Lite e do trilho linear                                                               |
| JumpParam       | Configure a alura de Jump e limite de Z, que são necessários no modo de movimento JUMP                                   |
| Ensino Apoiado  | Active ou desactive Ensino apoiado<br>Grava automaticamente um ponto quando pressiona ou solta o botão de desbloqueio    |
| LostStepParam   | Configure a barreira de verificação de passos perdidos, a barreira por defeito é 8º.<br>Amplitude de verificação 8º~ 15º |

Passo 6. Configurar Repetição para 2

Passo 7. Coloque o objecto pequeno de volta à posição A, e clique Iniciar. Magician Lite executa a sequênicia da

trajectória JUMP, conforme aprendido do seu sitema de memória, movendo o pequeno cubo da posição A para a posição B Figura 5.30 Mover o pequeno cubo no modo de movimento JUMP

# 5.4. Trabalhar em modo offline

Magician Lite e Magic Box suportam modo offline, descarregam uma lista gravada e executam-na sem necessidade de manter a ligação USB. Usaremos Magic Box como exemplo neste capítulo.

Pré-requisitos: Magic Box + Magician Lite estão ligados Magic Box + Magician Lite estão ligados ao DobotStudio Os pontos estão gravados

## Procedimento

Passo 1. Clique o selector Easy/Pro para entrar no modo Pro na página Ensino e Reprodução.

# Passo 2. Clique Descarregar

A caixa de diálogo irá perguntar se pretende que o Magician Lite volte automaticamente para o potno inicial antes de executar os pontos gravados no modo offline, como ilustrado na figura 5.31

Figura 5.31 Clique em Descarregar

#### Passo 3. Clique OK

A caixa de diálogo do nome irá aparecer, introduza o nome dos pontos gravados a descarregar, e clique Descarregar, como ilustrado na figura 5.32

Figura 5.32 A barra de processos no fundo da página do DobotStudio.

Passo 4. Desconecte o DobotStudio da Magic Box + Magician Lite ou o cabo USB entre a Magic Box e o seu computador.

Passo 5. Encontre os pontos gravados na pasta PlayBack na Magic Box, clqiue o botão OK na Magic Box para executar os pontos gravados descarregados.

#### AVISO

Quando ligar apenas o Magician Lite, os pontos gravados são descarregados para o Magician Lite, é necessário desconectar o DobotStudio do Magician Lite ou o cabo USB entre o Magician Lite e o seu computador, e de seguida pessionar o botão Key na base do Magician Lite para excutar os pontos gravados.

# 5.5 Escrita e Desenho

A figura 5.33 mostra o processo de escrita e desenho

Fiigura 5.33 O processo de escrita e desenho

5.5.1 Instalar um kit de escrita e desenho

Um kit de escrita e desenho consite numa caneta e num suporte para a caneta. Para mais detalhes, consulte a informação abaixo

Passo 1. Instale a caneta no suporte respectivo

Passo 2. Introduza o kit de escrita e desenho na extremidade do Magician Lite, oouvirá um som indicando que o kit de escrita e desenho está fixado e compleo, como ilustrado na figura 5.34

# Figura 5.34 instalar um kit de escrita e desenho

#### **AVISO**

Quando utilizar a caneta pela primeira vez, desaperte o tubo de sucção situado dentro da caneta, e substitua-a com o tubo de tinta, fornecido com a caixa. Após a substituição, mantenha a a caneta voltada para baixo durante 2 minutos para a utilizar. Como ilustrado na figura 5.35

# Figura 5.35 Mudar a carga de tinta

Se quiser absorver tinta, remova a tampa da caneta e rode o tubo de sucção para absorver tinta, como ilustrado na figura 5.36

Figura 5.36 Absorver tinta

Passo 3. Coloque uma folha de papel na superfície de trabalho, dentro do espaço de trabalho do Magician Lite.

5.5.2 Conectar o DobotStudio

Passo 1. Inicie o DobotStudio, e selecione o o tipo de dispositivo e a porta COM (use o Magician Lite como exemplo), e clique em conectar como ilustrado na figura 5.37.

Figura 5.37 Conectar Magician Lite

Passo 2. Clique Escrita e Desenho, como ilustrado na figura 5.38

Figura 5.38 Clique Escrita e desenho

Passo 3. Escolha "Caneta" como acessório de interacção na página Escrita e Desenho, como ilustrado na figura

5.39.

5.5.3 Importar ficheiros de imagem e Configurar parâmetros de escrita

Ao executar uma tarefa de escrita e desenho, é necessário um ficheiro de imagem integrado, ou customizado. Só podem ser utilizados ficheiros PLT ou SVG. Os ficheiros incluídos estão localizados na pasta Installation Directory\DobotStudio\config\prefab\system\source.

Pré-requisitos Um ficheiro PLT ou SVG tem que estar criado.

Procedimento

Passo 1. Clique Escrita e Desenho na página do DobotStudio, como ilustrado na figura 5.40

Figura 5.40 Clique Escrita e Desenho

Passo 2. Importe um ficheiro de imagem utilizando um dos métodos seguintes

# AVISO

A imagem importada deve ser colocada na área circular na página de Escrita e desenho, como ilustrado na figura 5.41. Caso contrário, o braço robótico chega à sua posição limite e não consegur escrever ou desenhar. Neste caso, a imagem fica realçada com uma margem vermelha, como ilustrado na figura 5.42.

Figura 5.41 A área circular, onde estão localizadas as imagens PLT ou SVG

Figura 5.42 A imagem PLT ou SVG está localizada for a da área circular.

. Clique Abrir na página de Escrita e Desenho para importar um ficheiro de imagem PLT ou SVG icluídos a partir da pasta de instalação do DobotStudio, InstallationDirectory\DobotStudio\config\prefab\system\source, conforme ilustrado na figura 5.43. Também pode importar os seus próprios ficheiros de imagem PLT ou SVG.

Figura 5.43 Abrir um ficheiro de imagem do sistema PLT u SVG

– Clique numa forma na área de Introdução de formas, tal como ilustrado na figura 5.44

Figura 5.44 introduzir um ficheiro de imagem do sistema

Clique "Introduzir textos" na página de Escrita e Desenho para introduzir textos, e configurar o seu estilo, e clique em OK para mostrar o texto na área circular, como ilustrado na figura 5.45

Figura 5.45 Introduzir texto

 Clique Abrir para importar um ficheiro de imagem, como BMP, JPEG, ou PNG para converter a sua imagem para o seu ficheiro SVG correspondente, suportado pelo DobotStudio, tal como ilustrado na figura 5.46. Depois da imagem ser importada, a caixa de diálogo do conversor SVG é mostrada, como mostrado na figura 5.47. Nesta caixa de diálogo, arraste o selector para definir a barreira branco/ preto, e click "Converter Bitmap para SVG" para fazer a conversão, depois clique "Projectar na cena principal" para mostrar o ficheiro SVG convertido na área circular da página Escrita e Desenho. Figura 5.46 Importar uma imagem

Figura 5.47 Converter uma imagem para SVG

# AVISO

Depois da imagem ser convertida para SVG, se existirem cores isoladas e menos linhas na imagem, é necessário ajustar o limite, caso contrário, a imagem não pode ser carregada para o DobotStudio.

#### Figura 5.48 Dica de erro

Passo 3 Configurar os parâmetros de escrita

1. Clique Configurações na página de Escrita e Desenho, como ilustrado na figura 5.49

# Figura 5.49 Clique Definições

2. Clique Escrita e Desenho para configurar ArmSpeedRatio (%), PenUpOffset (mm), PenDown (mm), como ilustrado na figura 5.50

Figura 5.50 Confiigurar os parâmetros da função Escrita e Desenho

# 5.5.4 Ajustar a posição da ponta da caneta

# Procedimento

# Passo 1 Suba e desça a posição da ponta da caneta

Pressione e mantenha pressionado o botão de desbloqueio no antebraço para mover Magician Lite para subir ou descer a ponta da caneta até que pressione ligeiramente o papel. Também pode correr o braço robótico no sistema de coordenadas cartesianas ou de articulações para puxar lentamente o eixo Z para baixo para uma posição vertical adequada para escrever, conforme ilustrado na figura 5.51

Figura 5.51 Ajustar a posição da ponta da caneta

#### AVISO

O ponto marcado por uma caixa vermelha, como na figura 5.52, corresponde à posição do kit de escrita e desenho do Magician Lite. Este ponto muda a sua posição dentro da área circular quando o braço robótico se mexe.

Figura 5.52 O ponto correspondente ao kit laser do braço robórico

Passo 2 Clique AutoZ na página de escrita e desenho para obter e gravar o valor corrente do eixo Z. Depois deste passo estar concluído, da próxima vez que começar a escrever, importar directamente um ficheiro de imagem PLT ou SVG, sem ajustar a posição da ponta da caneta, e clicar em SyncPos, e depois clicar em Iniciar para começar a escrever no papel, conforme ilustrado na figura 5.53

Figura 5.53 Bloqueie a altura de escrita

#### AVISO

O valor do eixo Z é o parâmetro de PenDown. Este parâmetro pode ser definido ao selecionar Definições > Escrita e Desenho > PenDown na página de Escrita e Desenho, comoilustrado na figura 5.54. Se o efeito de escrita e desenho não for satisfatório, suba e desça ligeiramente a altura do kit de escrita e desenho, ou mude directamente o valor de PenDown.

Figura 5.54 O parâmetro de PenDown

### Passo 3. Clique SyncPos

Magician Lite move-se automaticamente acima da position (PenDown) do ponto inicial do texto.

Passo 4. Clique iniciar para começar a escrever no papel Quando está a escrever, clique Pausa para pausar a escrita e Parar para parar a escrita.

### AVISO

Pode clicar Descarragar para descarregar os ficheiros para Magic Box ou Magician Lite para executar em modo offline. Para mais detalhes, consulte a secção 5.4 Trabalhar em modo offline

## 5.6 Operações em Blockly

Blockly éuma plataforma de programação para Magician Lite baseada no Google Blockly. Pode programar através do formato de puzzle, que é directo e fácil de entender.

Pré-requisitos

- Magic Box + Magician Lite tê que estar ligados
- Magic Box + Magician Lite estão conectado ao DobotStudio correctamente

# Procedimento

1

Passo 1. Clique Blockly na página do DobotStudio

A página do Blockly é mostrada

Passo 2. Arraste o módulo blockly no painel esquerdo da página para programação do Blockly, como ilustrado na figura 5.55

Figura 5.55 Programação gráfica do Blockly

Tabela 5.11 Lista de descrições do módulo Blockly

| No. | Descrição |
|-----|-----------|
|-----|-----------|

A área de seleção do módulo Blockly, incluindo logística, repetição, matemática e Dobot API. Pode programar arrastando-os para a janela

| 2 | A janela de programação do Blockly                                    |
|---|-----------------------------------------------------------------------|
| 3 | O log em execução do Magician Lite                                    |
| 4 | Os códigos correspondentes da janela de programação no módulo Blockly |

A demonstração na figura 5.55 é descrita da seguinte forma:

- Defina o acessório de interação como Garra
  Defina o número de repetições como 3 e faça o eixo Z mover-se para trás e para a frente três vezes
- 3. Defina o tempo de pausa para 3

Passo 3. Clique Guardar na página do Blockly. A página de gravação de ficheiro do Blockly é mostrada.

Passo 4. Introduza o nome e caminho de gravação definido pelo utilizador, e clique em Guardar.

O caminho de gravação do programa por defeito é Instalaltion dirctory/DobotStudio/config/bystore. Substitua o directório com base nos requisitos do site

Passo 5. Clique Iniciar na página do Blockly, e Magician Lite irá mover-se de acordo com o programa.

# AVISO

Pode também clicar em Descarregar para descarregar o ficheiro Blockly para a Magic Box para executar em modo offline. Para mais detalhes, consulte a secção 5.4 Traballhar em modo offline

# 5.7 Guiões

Pode controlar o Magician Lite através de guiões. Magic Box suporta várias API, como definição de velocidade, de modo de movimento, e configurações I/O, que podem ser solicitadas pelos utilizadores durante o desenvolvimento secundário.

O endereço para descarga é o seguinte:

https://www.dobot.cc/downloadcenter/dobot-magician-lite.html?sub\_cat=187#sub-download

#### Pré-requisitos

- Magic Box + Magician Lite estão ligados
- Magic Box + Magician Lite estão conectados ao DobotStudio correctamente

## Procedimento

Passo 1. Clique Guião na página do DobotStudio. A página de guião é mostrada

# Passo 2. Escreva um guião

Pode solicitar a interface ao clicar duas vezes no painel esquerdo da página de Guião, a interface correspondente será mostrada no painel central, como ilustrado na figura 5.56. Pode também clicar o icon "?" na interface correspondente para ver a forma como os parâmetros são definidos. Os exemplos de guiões (incluindo Jog, PTP) podem encaminhar para Installation directory/DobotStudio/config/ststore/

Figura 5.56 Escrever um guião

- Passo 3. Clique Guardar na página de guião. A página de gravaçãode ficheiro de guião é mostrada.
- Passo 4. Introduza o nome definido pelo utilizador, e o destino de gravação, e clique em Guardar O caminho do guião, por defeito, é Installation directory/DobotStudio/config/ststore Substitua o destino com base nos requisitos do site
- Passo 5. Clique Iniciar, e Magician Lite irá mover-se de acordo com o ficheiro de guião O processo em execução será mostrado no painel inferior da página de Guião, para verificação